# **Firmware Upgrade Instructions**

|                                                                                                    | OEM7 Series                                                         |
|----------------------------------------------------------------------------------------------------|---------------------------------------------------------------------|
| Using NovAtel Application S<br>1. Run NovAtel Application Suit<br>2. Click on Device under the mat             | Suite<br>te and connect receiver.<br>ain top menu. Click on Update. |
| OEM7_USB (1) 🗙 🔂 Add                                                                                           | device                                                              |
| Settings 🔹 🔧 Tools 👻                                                                                           | Device                                                              |
| SPAN In<br>Height (MSL) <b>5</b> .                                                                             | Details<br>Storage                                                  |
|                                                                                                    | Update                                                              |
| 3. Click on Browse to select the Device / Update                                                               | e OEM7/PwrPak7 firmware or Web UI file.                             |
| Update Firmware or Softw<br>Current Firmware Version<br>Current Setup and Monitor (Web) Version<br>Select File | vare<br>OM7CR0810RN0000<br>on 1.9.0                                 |
| Update files have a ".hex" or ".shex" file extens<br>Browse<br>Help                                            |                                                                     |
| GPS                                                                                                    | <ul> <li>GNSS Systems</li> </ul>                                    |

| Open                                                                                                    |                                         |                                                                                                    | >                             | ×          |
|----------------------------------------------------------------------------------------------------|-----------------------------------------|----------------------------------------------------------------------------------------------------|-------------------------------|------------|
| $\leftrightarrow$ $\rightarrow$ $\checkmark$ $\uparrow$                                                                                                    | « NovAtel > Firmware > OEM7 >           | PP7-Firmware $\checkmark$ $\circlearrowright$                                                       | Search PP7-Firmware           |            |
| Organize 👻 New folder                                                                                                    | ř.                                      |                                                                                                    | ≣ - □ 0                       | •          |
| Statuy A<br>Status A<br>Status A<br>Status A<br>Status A                                                                                                    | Name Name Name Name Name Name Name Name | Date modified           A(12)/3621 d.57 Pm           12/5/2022 be10 AM           12/5/2022 10:10 AM |                               |            |
| <ul> <li>b) contractors</li> <li>c) contractors</li> <li>c) contractors</li> <li>c) contractors</li> <li>c) contractors</li> <li>c) contractors</li> <li>c) contractors</li> </ul> |                                         |                                                                                                    | No preview available.         |            |
|                                                                                                    | 4                                       | -                                                                                                   |                               |            |
| File na                                                                                                    | me: EP7PR0814RN0000.shex                |                                                                                                    | Custom Files (*.hex;*.shex) V |            |
| Apply<br>5. Firmwar                                                                                                    | e or Web UI will be in                  | stalled. Wait for the pr                                                                            | rocess to complete an         | d restart. |
| Upda                                                                                                    | ating R                                 | estarting                                                                                           |                               |            |
| 6. If no erro                                                                                                    | ors occur, your receiv                  | er should be updated.                                                                               | C.C                           | om         |
| (                                                                                                    | GPS •                                   | GNS                                                                                                 | S Sys                         | tems       |

# Using OEM7 WebUI (Setup and Monitor, 1.x.0)

Using this method assumes that you already have a connection either through an ethernet cable or WiFi (PwrPak7). Depending on the receiver type, you may need to enable ethernet connectivity using the command.

### ETHCONFIG ETHA AUTO AUTO AUTO AUTO.

This will need to be done via serial cable connection or USB connection. Once this command is completed, you can get the assigned IP address with the command

| [USB1]log ipstatus                                                                                                    |                                        |                    |         |           |  |
|----------------------------------------------------------------------------------------------------|----------------------------------------|--------------------|---------|-----------|--|
| <ok< th=""><th></th><th></th><th></th><th></th><th></th></ok<>                                                                        |                                        |                    |         |           |  |
| [USB1] <ipstatus td="" usb1<=""><td>0 95.5 UNKNOWN 0 167</td><td>2.000 02444020 7fe</td><td>2 15341</td><td></td><td></td></ipstatus> | 0 95.5 UNKNOWN 0 167                   | 2.000 02444020 7fe | 2 15341 |           |  |
| < 2                                                                                                    |                                        |                    |         |           |  |
| < ETHA "192.1.1.1(                                                                                                    | <mark>)</mark> " "255.255.255.0" "192. | 168.128.1"         |         |           |  |
| < WIFI "192.168.19                                                                                                    | ).1" "255.255.255.0" ""                |                    |         |           |  |
| < 1                                                                                                    |                                        |                    |         |           |  |
| < "8.8.8.8"                                                                                                    |                                        |                    |         | EIII EIII |  |
|                                                                                                    |                                        |                    |         |           |  |
| Enter the IP address into                                                                                                    | o a web browser.                       |                    |         |           |  |

If using WiFi, connect to the NovAtel WiFi connection and then use the WIFI IP address. The password for WIFI is on a label printed on the bottom of the PwrPak7 receiver.

1. After starting the Web UI, click on Device on the main menu

## Device

2. You will be prompted for a password. The password will be the receiver enclosure serial number (PwrPak7) or card serial number (board level receiver or CPT7).

| Login                      | ×                                         |    |
|----------------------------|-------------------------------------------|----|
| Password                   | 2                                         |    |
|                            |                                           | m  |
|                            | Cancel Log In                             |    |
| fter providing the passwor | d, click on Update under the Device menu. | ns |

| Device                                                                                                    | - 2                    | Heln                |                    |                       |           |      |
|----------------------------------------------------------------------------------------------------|------------------------|---------------------|--------------------|-----------------------|-----------|------|
| Device                                                                                                    |                        | icib                |                    |                       |           |      |
| Details                                                                                                    |                        |                     |                    |                       |           |      |
| Storage                                                                                                    |                        |                     |                    |                       |           |      |
| Undata                                                                                                    |                        |                     |                    |                       |           |      |
| opdate                                                                                                    |                        |                     |                    |                       |           |      |
| Restart                                                                                                    |                        |                     |                    |                       |           |      |
|                                                                                                    |                        |                     |                    |                       | <b>C1</b> |      |
| 4. Click on                                                                                                    | Browse to se           | ect the OEM         | 7/PwrPak7 firn     | iware or Web UI       | file.     |      |
| evice / Update                                                                                                    |                        |                     |                    |                       |           |      |
| Update Fi                                                                                                    | rmware or              | Software            |                    |                       |           |      |
| Current Firmw                                                                                                    | are Version            |                     | OM7CR0810RN        | 0000                  |           |      |
| Current Setun                                                                                                    | and Monitor (We        | h) Version          | 1 9 0              |                       |           |      |
| current setup                                                                                                    |                        | b) version          | 1.9.0              |                       |           |      |
| Select File                                                                                                    |                        |                     |                    |                       |           |      |
|                                                                                                    |                        |                     |                    |                       |           |      |
| Update files hav                                                                                                    | ve a ".hex" or ".shex" | file extension.     |                    |                       |           |      |
| Browse                                                                                                    |                        |                     |                    |                       |           |      |
|                                                                                                    |                        |                     |                    |                       |           |      |
| Help                                                                                                    |                        |                     |                    | Арг                   | oly       |      |
|                                                                                                    |                        |                     |                    |                       |           |      |
| Upen -                                                                                                    |                        |                     |                    |                       |           |      |
| $\rightarrow$ $\checkmark$ $\uparrow$                                                                                                    | ≪ NovAtel → Firmware   | · > OEM7 > PP7-Firm | vare 🗸             | C Search PP7-Firmware | P         |      |
| rganize 🔻 New fold                                                                                                    | ler Name               | ^                   | Determine          | ≣ .                   | - 🗆 😗     |      |
| in ann a' a' a' a' a' a' a' a' a' a' a' a' a'                                                                                                    | Name                   |                     | vate modified      |                       |           |      |
| ng statest at                                                                                                    | arcsize                |                     | 225/2022 NEVCAN    |                       |           |      |
| eng anote - R<br>De Conducan                                                                                                    | EP7PR0814RN0000        | shex                | 12/5/2022 10:10 AM |                       |           |      |
| and the second second sec |                        |                     | (trop)             |                       |           | 000  |
| Second and                                                                                                    |                        |                     |                    |                       | 11.5      |      |
| Contempositions                                                                                                    |                        |                     |                    | No preview availa     | ble.      |      |
|                                                                                                    |                        |                     |                    |                       |           |      |
| 🚓 Ondiane                                                                                                    |                        |                     |                    |                       |           |      |
| 🙀 Thas P.C                                                                                                    |                        |                     |                    |                       |           | iems |
| 建 and (a)                                                                                                    |                        |                     |                    |                       |           |      |
|                                                                                                    | 4                      |                     | +                  |                       |           |      |
| File n                                                                                                    | ame: EP7PR0814RN0000.s | hex                 |                    | Custom Files (*.hex;  | °.shex) ∨ |      |
|                                                                                                    |                        |                     |                    | Open                  | Cancel    |      |

5. After selecting the file, click on Apply.

6. Firmware or Web UI will be installed. Wait for the process to complete and restart.

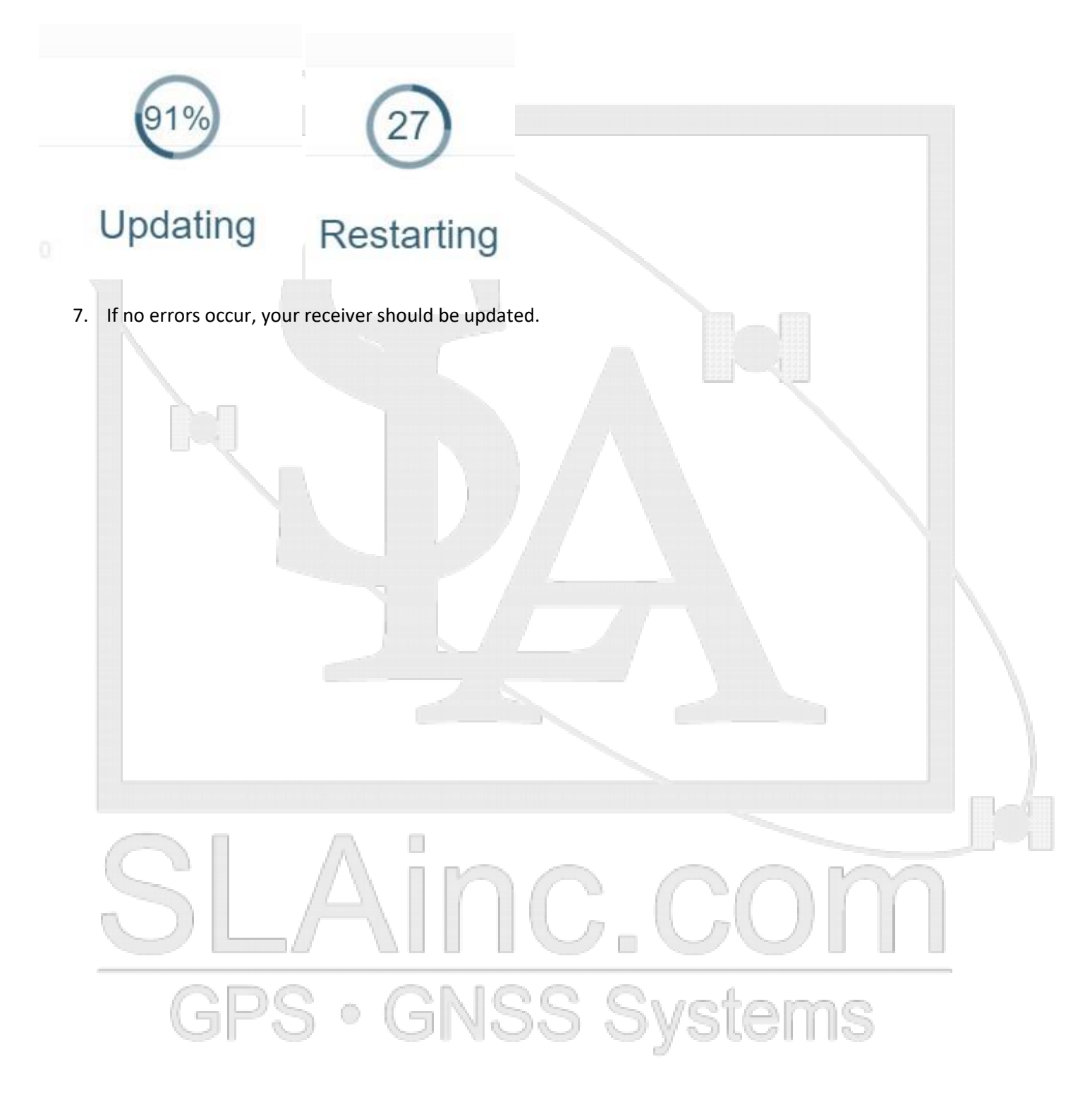

# Using OEM7 WebUI (older 2.x, WMC010205RN0000)

Using this method assumes that you already have a connection either through an ethernet cable or WiFi (PwrPak7). Depending on the receiver type, you may need to enable ethernet connectivity using the command.

### ETHCONFIG ETHA AUTO AUTO AUTO AUTO.

This will need to be done via serial cable connection or USB connection. Once this command is completed, you can get the assigned IP address with the command

| [USB1]log ipstatus                                                                                                    |
|----------------------------------------------------------------------------------------------------|
| <ok< td=""></ok<>                                                                                                    |
| [USB1] <ipstatus 0="" 02444020="" 15341<="" 167.000="" 7fe2="" 95.5="" td="" unknown="" usb1=""></ipstatus>           |
| < 2                                                                                                    |
| < ETHA " <mark>192.1.1.10</mark> " "255.255.255.0" "192.168.128.1"                                                    |
| < WIFI "192.168.19.1" "255.255.255.0" ""                                                                              |
| < 1                                                                                                    |
| < "8.8.8.8"                                                                                                    |
|                                                                                                    |
| Enter the IP address into a web browser.                                                                              |
| If using WiFi, connect to the NovAtel WiFi connection and then use the WIFI IP address. The password for WIFI is on a |
| label printed on the bottom of the PwrPak7 receiver.                                                                  |
|                                                                                                    |
| 1. Click on the gear/cog in the upper right corner                                                                    |
|                                                                                                    |
|                                                                                                    |
|                                                                                                    |
| 2. Click on the undate button on the right manu                                                                       |
| 2. Click on the update button on the right menu                                                                       |
|                                                                                                    |
|                                                                                                    |
|                                                                                                    |
|                                                                                                    |
|                                                                                                    |
| ±                                                                                                    |
|                                                                                                    |
|                                                                                                    |
|                                                                                                    |
|                                                                                                    |
|                                                                                                    |
|                                                                                                    |
| 3. Click on the Expand link to open the Firmware section.                                                             |
|                                                                                                    |

UPDATE

Firmware Expand V GNSS Systems

| 4. | Click on Choose File to select the firmware file downloaded from NovAtel (https://www.novatel.com/support) |
|----|----------------------------------------------------------------------------------------------------|
|    | NOTE: The PwrPak7 will have a different file prefix than the board level units                             |
|    | PwrPak7: EP7PR####RN####.shex, Other: OM7MR####RN####.shex                                                 |
| _  |                                                                                                    |

- 5. Once the file is selected, click on the UPLOAD button
- 6. After the firmware install is completed the receiver will reboot
- 7. You can verify using the terminal and requesting a VERSION log with the command LOG VERSION
- [USB1]log version <OK

#### [USB1]<VERSION USB1 0 89.0 UNKNOWN 0 27.519 02444020 3681 15824

## < 10

< GPSCARD "GSNNNNNNN" "BMHR0000000G" "OEM7700-1.01" "OM7CR0703RN0000" "OM7BR0100RB0000" "2019/Aug/12" "10:25:47"

- < OEM7FPGA "" "" "OMV070001RN0000" "" "" ""
- < WHEELSENSOR "" "" "SWS000201RN0000" "" "2019/Aug/12" "10:26:15"
- < APPLICATION "" "" "EP7AR0703RN0000" "" "2019/Aug/12" "10:26:00"
- < DEFAULT\_CONFIG "" "" "EP7CR0703RN0000" "" "2019/Aug/12" "10:26:10"
- < PACKAGE "" "" "EP7PR0703RN0000" "" "2019/Aug/12" "10:26:05"
- < DB\_WWWISO "WWWISO" "0" "" "WMC010205RN0001" "" "2019/Mar/27" "14:09:05"
- < ENCLOSURE "PWRPAK7" "NMND192100287" "" "" "" "" "" ""
- < REGULATORY "US" "" "" "" "" "" ""
- < WIFI "RS9113" "" "" "1.6.8" "" "2019/Aug/12" "10:26:20"

G. PS • GNSS Systems

## Using NovAtel WinLoad

- 1. Download and unpack the zipped firmware file
- 2. Locate the unzipped folder and go into the Firmware folder
- 3. Run Winload.exe
- 4. Under the Settings Com Settings
  - 1. Make sure the com port matches your computer com port
  - 2. The download baud rate should typically be set at 115200
  - 3. Connect baud rate is typically set to 9600 (requires power cycle) or BREAK (receiver powered up)

| Com Port          | COM1   |        | • |
|-------------------|--------|--------|---|
| Download Baudrate | 115200 |        | • |
| Connect Baudrate  | BREAK  |        | • |
|                   | OK     | Cancel |   |

- 5. OPTIONAL To force a firmware reinstallation
  - Under Settings Options, make sure Optimized Loading is NOT checked This will force the firmware to be reinstalled if the same version is already installed on the receiver.

|                            | 2        |               |                   |    |
|----------------------------|----------|---------------|-------------------|----|
|                            | File     | Settings Help |                   |    |
|                            | 0        | COM Settings  |                   |    |
|                            | 0        | Options 🕨     | Optimized Loading |    |
| SL                         | Æ        |               |                   | m  |
| 6. On the File Menu, selec | t Open l | GNS           | 5 Syste           | ms |

|     | 🏠 WinLoad                                                                                                    |
|-----|----------------------------------------------------------------------------------------------------|
|     | File Settings Help                                                                                                    |
|     | 😂 File Open                                                                                                    |
|     | 🕒 Open Script File                                                                                                    |
|     | Write Flash                                                                                                    |
|     | Exit                                                                                                    |
| -11 | C1.Userol.mosel.Documents/.templusp.83900.3900.hes<br>T1.websitel.staff.wpau_backupi.CPT3630_Updatel.CPT3630.Updatel.program |
|     |                                                                                                    |
|     | Figure 3                                                                                                    |

7. Navigate to the firmware .shex file, select the correct shex file, and Click Open (or double-click on the shex file)

| 2             |                | Open                 |          |        |           | ×      |
|---------------|----------------|----------------------|----------|--------|-----------|--------|
| Look in:      | ))) OEM060620F | RN0000               | •        | 🕁 🔁    | - 🖬 🍋     |        |
| œ.            | Name           | •                    | Date mod | dified | Туре      | Size   |
| Recent Places | OEM060620R     | N0000.shex           | 9/2/2015 | 1:28   | SHEX File | 11,4   |
|               |                |                      |          |        |           |        |
| Desktop       |                |                      |          |        |           |        |
|               |                |                      |          |        |           |        |
| Rob Rose      |                |                      |          |        |           |        |
|               |                |                      |          |        |           |        |
| Computer      |                |                      |          |        |           |        |
| <u></u>       |                |                      |          |        |           |        |
| Network       |                |                      |          |        |           |        |
|               |                |                      | 111      |        |           | •      |
|               | File name:     | OEM060620RN000       | 0.shex   |        | -         | Open   |
|               | Files of type: | All Hex Files (*.HEX | *SHEX)   |        | -         | Cancel |
|               |                |                      |          |        |           |        |

8. Make sure power in NOT connected to GPS receiver, but have power ready to connect

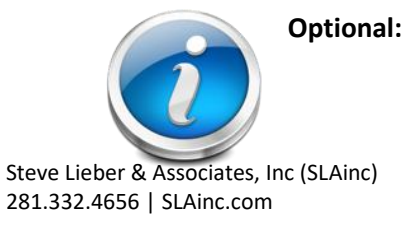

If you want to leave power applied to the receiver, change the Settings -> Com Settings... -> Connect Baud Rate to BREAK. This will allow you to leave power applied and Winload will issue a break to the unit to initiate the firmware installation process.

|                                    | Com Port<br>Download Baudrate<br>Connect Baudrate | <mark>СОМ1</mark><br>115200<br>ВВЕАК<br>ОК | Cancel     | •<br>•                                                                                                    |                            |  |
|------------------------------------|---------------------------------------------------|--------------------------------------------|------------|----------------------------------------------------------------------------------------------------|----------------------------|--|
|                                    |                                                   |                                            |            |                                                                                                    |                            |  |
| Click on Write Flash button in the | e Winload program                                 |                                            |            |                                                                                                    |                            |  |
| File Settings Help                 |                                                   |                                            | - A. 19533 |                                                                                                    |                            |  |
| Ce 😫 😫 🐪 Authorizati               | on Code:                                          |                                            |            |                                                                                                    |                            |  |
| \OEM060620RN0000.shex              | .0EM6\0EM060620RN(                                | 000                                        | Vite Flash | Card Properties<br>PSN:<br>Enclosure:<br>OSN:<br>HW Rev:<br>MAC1:<br>MAC1:<br>MAC2:<br>MAC3:<br>MAC3:<br>MAC | ties<br>:4<br>:4<br>:40000 |  |
| COM: 1 Connect: 9600 Down          | load: 115200                                      |                                            | 1.0.       | .158.341                                                                                                    |                            |  |
|                                    | Fig                                               | ure 5                                      |            | 11 1                                                                                                    |                            |  |
| When the count down starts         | alu powor to rocci                                |                                            |            | NU.                                                                                                    |                            |  |

- 11. The Winload program should use the SIGNATURE auth already installed in the receiver.
  - 1. If you get prompted for an auth code --> Cancel the firmware upgrade and contact SLAinc
  - 2. Firmware update could take several minutes to complete

| <u>File Settings H</u> elp                                                                                                    |                                                                                                    |
|----------------------------------------------------------------------------------------------------|----------------------------------------------------------------------------------------------------|
| 👄 🛃 🐒 📋 Authorization Code: 🗾                                                                                                    | CENTRAL ACCOUNTRY                                                                                          |
|                                                                                                    |                                                                                                    |
| Searching for card timeout in: 28 secs                                                                                                    | Write Flash                                                                                                |
| Card Detected                                                                                                    | 1 Run Script                                                                                               |
| Found platform: OEM628                                                                                                    | ?{] Query Card                                                                                             |
| Expecting platform: ME4                                                                                                    | OSN: DATE:                                                                                                 |
| Changing baud nate to: 115200                                                                                                    | HW Rev: DEM628-1.00                                                                                        |
| baud rate changed                                                                                                    | MAC: HEREIT                                                                                                |
| Using ME4 Second Stage Loader                                                                                                    |                                                                                                    |
| Stage 1 Done                                                                                                    | Hex File Properties                                                                                        |
| Requesting OSN                                                                                                    | Platform: ME4                                                                                              |
| Requesting HW_Ver                                                                                                    | Turne APP                                                                                                  |
| Requesting SW Platform                                                                                                    | Type: Mrr                                                                                                  |
| Requesting Number of Cards<br>Bequesting Card Application Version                                                                                                    | Version: DEM060100RN0000                                                                                   |
| OptiLoad Threshold : 50                                                                                                    |                                                                                                    |
| Requesting Auth Free Space<br>Desired SW already is on board                                                                                                    |                                                                                                    |
| Clearing Current Auth Codes                                                                                                    |                                                                                                    |
| Sending Auth Code                                                                                                    | Target Card ID: 0                                                                                          |
| Resetting Card                                                                                                    | Boot Target Card ID: 0                                                                                     |
| Done.                                                                                                    |                                                                                                    |
| Look for Done                                                                                                    |                                                                                                    |
| Ebox for Bone                                                                                                    |                                                                                                    |
|                                                                                                    | Full Meter                                                                                                 |
|                                                                                                    |                                                                                                    |
| ]                                                                                                    |                                                                                                    |
| COM:1 Connect: 115200 Download: 115200                                                                                                    |                                                                                                    |
| COM: 1 Connect: 113200 Download: 113200                                                                                                    |                                                                                                    |
|                                                                                                    |                                                                                                    |
| Fig                                                                                                    | ure 6                                                                                                    |
|                                                                                                    |                                                                                                    |
| he firmware update has completed, it is high                                                                                                    | ly recommended (but not required) to perform                                                               |
|                                                                                                    |                                                                                                    |
| n the unit to clear out any potential issues.                                                                                                    |                                                                                                    |
| n the unit to clear out any potential issues.                                                                                                    |                                                                                                    |
| n the unit to clear out any potential issues.<br>Connect to the unit through NovAtel Conne                                                                                                    | ct or a terminal program (ex. HyperTerminal, 1                                                             |
| n the unit to clear out any potential issues.<br>Connect to the unit through NovAtel Conne                                                                                                    | ct or a terminal program (ex. HyperTerminal, T                                                             |
| n the unit to clear out any potential issues.<br>Connect to the unit through NovAtel Conne<br>Procomm, etc) and issue the following com                                                                                              | ct or a terminal program (ex. HyperTerminal, T<br>mand:                                                    |
| n the unit to clear out any potential issues.<br>Connect to the unit through NovAtel Conne<br>Procomm, etc) and issue the following com                                                                                              | ct or a terminal program (ex. HyperTerminal, 1<br>mand:                                                    |
| n the unit to clear out any potential issues.<br>Connect to the unit through NovAtel Conne<br>Procomm, etc) and issue the following com<br>i. FRESET [Enter]                                                                         | ct or a terminal program (ex. HyperTerminal, T<br>mand:                                                    |
| n the unit to clear out any potential issues.<br>Connect to the unit through NovAtel Conne<br>Procomm, etc) and issue the following com<br>i. FRESET [Enter]                                                                         | ct or a terminal program (ex. HyperTerminal, T<br>mand:                                                    |
| n the unit to clear out any potential issues.<br>Connect to the unit through NovAtel Conne<br>Procomm, etc) and issue the following com<br>i. FRESET [Enter]<br>The unit will reset to factory defaults. If con                      | ect or a terminal program (ex. HyperTerminal, T<br>mand:<br>nected at a baud rate other than 9600, you wi  |
| n the unit to clear out any potential issues.<br>Connect to the unit through NovAtel Conne<br>Procomm, etc) and issue the following com<br>i. FRESET [Enter]<br>The unit will reset to factory defaults. If con<br>reconnect at 9600 | ect or a terminal program (ex. HyperTerminal, T<br>mand:<br>nnected at a baud rate other than 9600, you wi |

- <VERSION USB1 0 89.0 UNKNOWN 0 27.519 02444020 3681 15824
  - < 10 < GPSCARD "GSNNNNNNN" "BMHR0000000G" "OEM7700-1.01" "OM7CR0703RN0000" "OM7BR0100RB0000" "2019/Aug/12" "10:25:47" GNSS Systems